To view your timesheet log into PeopleSoft HRMS located at NDSU.edu/PeopleSoft, click on the HCM link.

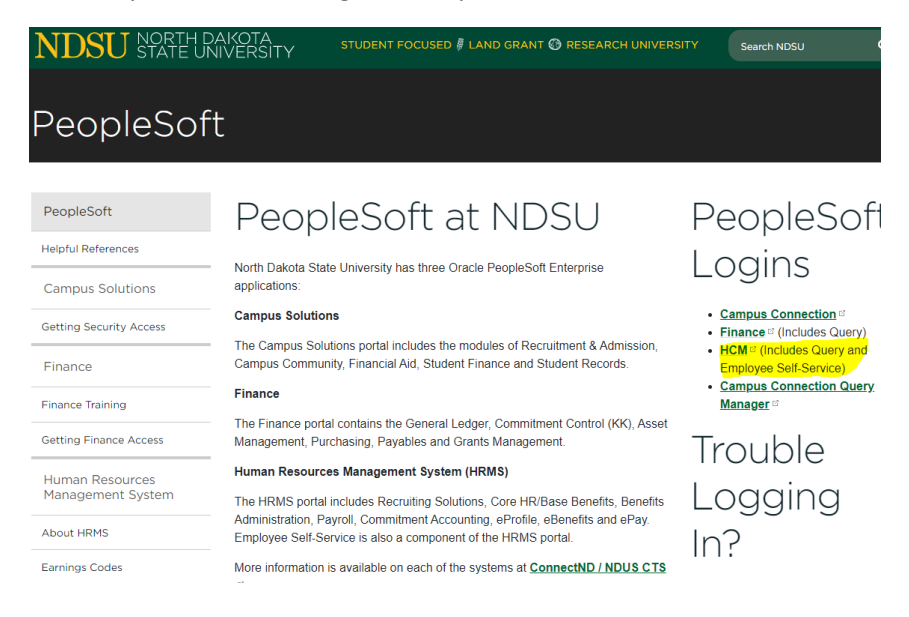

Your login and password will be the same as your Campus Connection login.

To view your timesheet, click on Timesheet in the upper left corner. Change the date to the pay period you need to review.

|                                   | Earliest Change Date 12/04/2022 |     |       |                  |                     |             |    |           |                       |
|-----------------------------------|---------------------------------|-----|-------|------------------|---------------------|-------------|----|-----------|-----------------------|
| Select Another Timesheet          |                                 |     |       |                  |                     |             |    |           |                       |
| *View By Calendar Period V        |                                 |     |       |                  | Previous Period Net | xt Period   |    |           |                       |
| *Date 12/01/2022 📰 🍫              |                                 |     |       |                  | Ne                  | xt Employee |    |           |                       |
| Reported Hours 12.85              |                                 |     |       |                  | Print Timesheet     |             |    |           |                       |
|                                   |                                 |     |       |                  |                     |             |    |           |                       |
| -                                 |                                 |     |       |                  |                     |             |    |           |                       |
|                                   |                                 |     |       |                  |                     |             |    |           |                       |
| E From 12/01/2022 to 12/15/2022 ① |                                 |     |       |                  |                     |             |    |           |                       |
| Timesheet                         | Add Comments                    | Day | Date  | Reported Status  | In                  | Out         | In | Out Punch | Time Reporting Code   |
| IT Weekly Time Summary            |                                 | 54, | 5     | insported suites |                     |             |    | Tota      | I mile reporting out  |
| Lie Request Absence               | 0                               | Thu | 12/1  | New              |                     |             |    |           |                       |
| La Cancel Absences                | 0                               | Fri | 12/2  | New              |                     |             |    |           | Regular Hours - H01   |
| The View Requests                 | 0                               | Sat | 12/3  | New              |                     |             |    |           | Regular Hours - H01   |
| Absence Balances                  | 0                               | Sun | 12/4  | New              |                     |             |    |           | Regular Hours - H01   |
|                                   | P                               | Mon | 12/5  | Approved         | 6:48:21PM           | 11:15:56PM  |    | 4.45      | 5 Regular Hours - H01 |
|                                   | 0                               | Tue | 12/6  | Approved         | 6:45:18PM           | 11:21:22PM  |    | 4.60      | Regular Hours - H01   |
|                                   | 0                               | Wed | 12/7  | Approved         | 6:45:18PM           | 11:12:40PM  |    | 4.45      | 6 Regular Hours - H01 |
|                                   | 0                               | Thu | 12/8  | New              |                     |             |    |           | Regular Hours - H01   |
|                                   | 0                               | Fri | 12/9  | New              |                     |             |    |           | Regular Hours - H01   |
|                                   | 0                               | Sat | 12/10 | New              |                     |             |    |           | Regular Hours - H01   |
|                                   | 0                               | Sun | 12/11 | New              |                     |             |    |           | Regular Hours - H01   |
|                                   | 0                               | Mon | 12/12 | New              |                     |             |    |           | Regular Hours - H01   |
|                                   | P                               | Tue | 12/13 | Needs Approval   | 6:45:09PM           | 11:12:15PM  |    | 4.45      | 5 Regular Hours - H01 |
|                                   | 0                               | Wed | 12/14 | Needs Approval   | 11:45:23AM          |             |    |           | Regular Hours - H01   |

Verify all punches are correct. If there is an error, contact your supervisor immediately to correct the error.